# 電子入札システム

### 一初期設定資料一

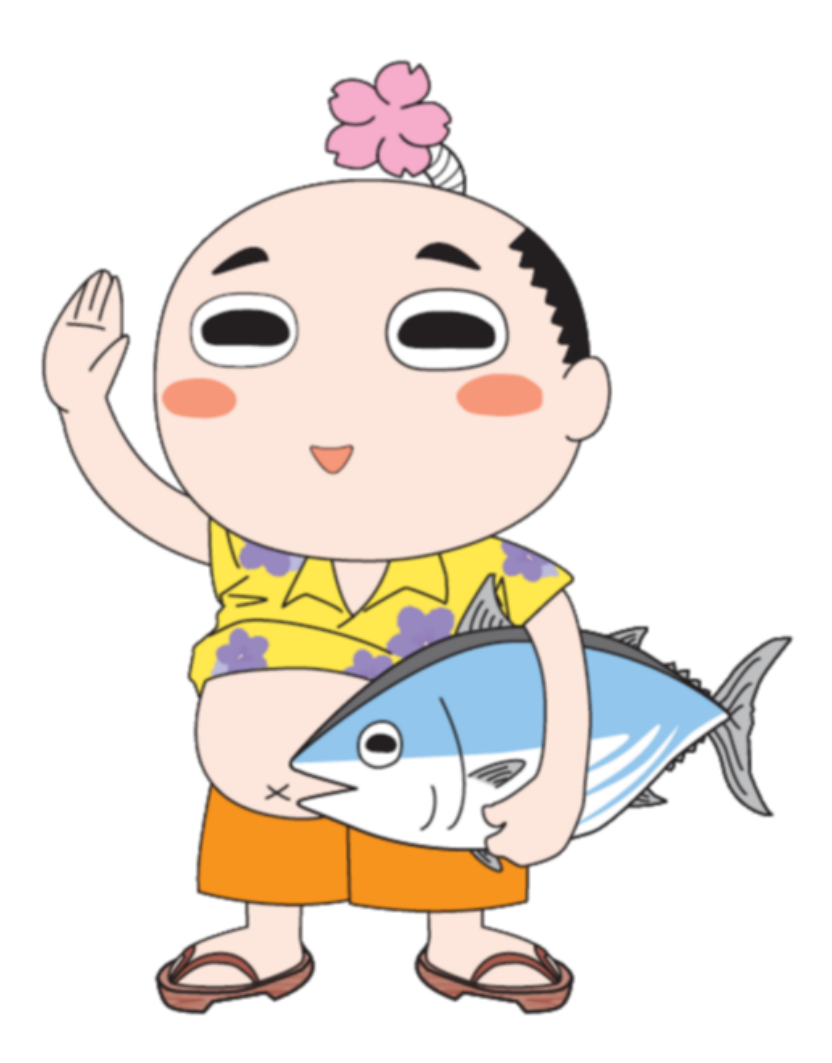

### 日南市 総合政策部 財政課

## 模擬入札に参加するためには 本番の入札システムの設定に加えて さらに模擬入札システムの設定が必要です

※既に本番の入札システム(ICカード等)の設定が完了しているものとして説明します。

- 「電子入札補助アプリ」の許可URLサイト登録を行い、
   http://training-e-nyusatsu.pref.miyazaki.lg.jp
- 「電子入札補助アプリ」が起動していることを確認する。

   <u>画面右下</u>(時計や日本語入力が表示されている左隣)にある 
   アイコン
   (見当たらない時は、
   をクリックして表示される)

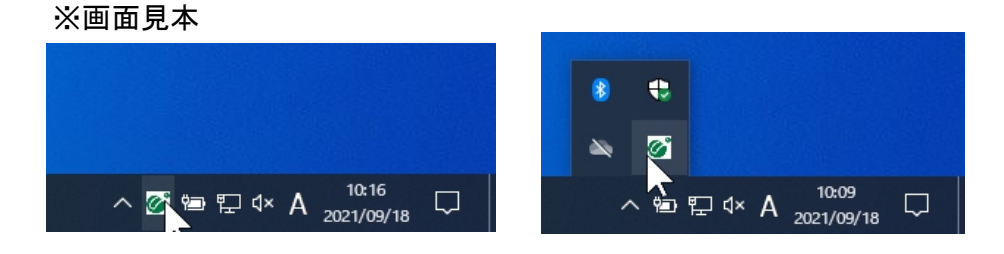

- 2 起動していない場合は、画面左下の [スタート] ボタンをクリックし メニューから「電子入札補助アプリ」をクリックする。
  - ※画面見本 た 天気 電子入札補助アプリ 8 操作マニュアル D 電子入札補助アプリ 電卓  $\sim$ 🧖 問い合わせ <u>ت</u> は  $\bigcirc$ 🔜 ビデオ エディター ♀ ここに入力して検索

3 <u>画面右下</u>の <u> アイ</u>コンを右クリックし、

出てきたメニューから[許可URLリスト登録]をクリックする。

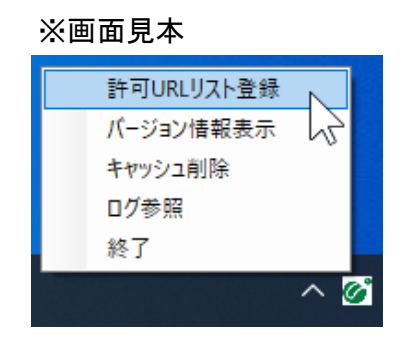

4 [許可URLリスト登録]が表示される。(本番用のURLが登録済み)

※画面見本

| 許可URLリスト登録 ×                                               | ( |
|------------------------------------------------------------|---|
| 許可されたサイトのURL<br>https://www.e-nyusatsu.pref.miyazaki.lg.jp |   |
|                                                            |   |

※認証局によって、登録済みのURLが異なります。

5 一覧の下の入力欄に

http://training-e-nyusatsu.pref.miyazaki.lg.jp を入力し、 [追 加] ボタンをクリックする。

※画面見本

| http://training-e-nyusatsu.pi | ref.miyaz | aki.lg.jp |
|-------------------------------|-----------|-----------|
| 追                             | 加         | N         |
|                               | 除         | 2         |

([追 加] ボタンをクリック後)

| 許可URLリスト登録                                                                                                   | × |
|----------------------------------------------------------------------------------------------------|---|
| 許可されたサイトのURL<br>https://www.e-nyusatsu.pref.miyazaki.lg.jp<br>http://training-e-nyusatsu.pref.miyazaki.lg.jp |   |
|                                                                                                    |   |
| 肖儿 除                                                                                                    |   |

6 [許可URLリスト登録]の右上の×ボタンをクリックし、

出てきたメッセージの [はい] をクリックする。

#### ※画面見本

| 許可URLリスト登録                                                                                                   | $\times$ |
|----------------------------------------------------------------------------------------------------|----------|
| 許可されたサイトのURL<br>https://www.e-nyusatsu.pref.miyazaki.lg.jp<br>http://training-e-nyusatsu.pref.miyazaki.lg.jp |          |
| 許可URLリスト登録 ×                                                                                                 |          |
| 変更した情報の保存を行いますか?                                                                                             |          |
| (はい(Y) しいえ(N)                                                                                                |          |
| 追加                                                                                                    |          |
| 肖儿 除                                                                                                    |          |

保存しました。のメッセージの [OK] をクリックする。(終了です)

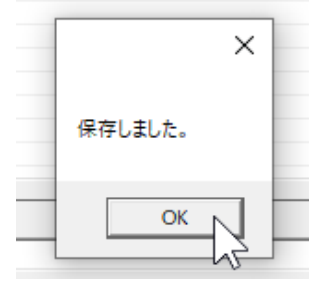

※「電子入札補助アプリ」の設定が正しくないと、以下のエラーメッセージが

#### 表示されます。

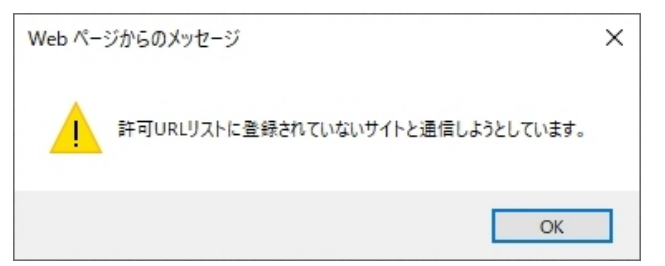

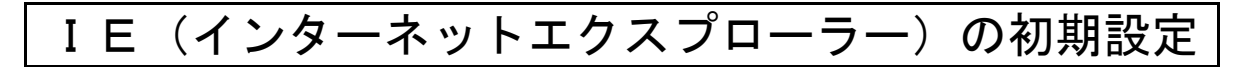

1 右上の「歯車アイコン」をクリックし、インタネットオプションをクリックする。

|        |                                                                                                    | - 0 >                            | < _ |
|--------|----------------------------------------------------------------------------------------------------|----------------------------------|-----|
| ▼ ♂ 検索 |                                                                                                    | 🖗 🛧 🕫                            | 2   |
|        | 印刷(P)<br>ファイル(F)<br>拡大(Z) (100%)<br>セーフティ(S)<br>Microsoft Edge で開く(E)<br>サイトをアプリビューに追加(I)<br>ダウンロードの表示(N)<br>アドオンの管理(M)<br>F12 開発者ツール(L)<br>ピン留めサイト(G) | ><br>><br>Ctrl+Shift+E<br>Ctrl+J |     |
|        | 互換表示設定(B)<br>インターネット オプション(O)                                                                                                    |                                  |     |
|        | バージョン情報(A)                                                                                                    | 7                                |     |

2 上の「セキュリティ」をクリックし、「信頼済みサイト」をクリックする。

| インターネット オプション ? ×                                                         |
|---------------------------------------------------------------------------|
| 全般 セキュリティ デーパン・フンテンツ 接続 プログラム 詳細設定                                        |
|                                                                           |
| セキュリティ設定を表示または変更するゾーンを選択してください。                                           |
| 🥥 🔮 🗸 🚫                                                                   |
| インターネット ローカル イントラネッ <mark>信頼済みサイト</mark> 制限付きサイト<br>ト                     |
| 信頼済みサイト                                                                   |
| このゾーンには、コンピューターやファイルに損害を与えない サイト(S)                                       |
| ▼ と信頼している Web サイトが含まれています。                                                |
|                                                                           |
| このソーンに属する Web サイトかあります。<br>ろのパーンのセキュリティのレベル(1)                            |
|                                                                           |
| አスタム                                                                      |
| カスタム設定                                                                    |
| - 設定を変更するには、[レベルのカスタマイズ] ボタンをクリックします。 ###52字を使用するには、[歴史のレベル] ボタンをクリックします。 |
| - 推発設定を使用するには、[成定のレベル]ホランをソリアンしよす。                                        |
|                                                                           |
| □ 保護モードを有効にする (Internet Explorer の再起動が必要)(P)                              |
| レベルのカスタマイズ(C) 既定のレベル(D)                                                   |
| すべてのゾーンを既定のレベルにリセットする(R)                                                  |
|                                                                           |
| OK キャンセル 適用(A)                                                            |

3 つづいて「サイト」をクリックする。

| インターネット オブション ? ×                                                                                     |
|----------------------------------------------------------------------------------------------------|
| 全般 セキュリティ プライバシー コンテンツ 接続 プログラム 詳細設定                                                                  |
|                                                                                                    |
| セキュリティ設定を表示または変更するゾーンを選択してください。                                                                       |
| く     く     く       インターネット     ローカル イントラネッ     信頼済みサイト       ト                                       |
| 信頼済みサイト<br>このゾーンには、コンピューターやファイルに損害を与えない<br>と信頼している Web サイトが含まれています。                                   |
| このゾーンに属する Web サイトがあります。<br>このゾーンのセキュリティのレベル(L)                                                        |
| <b>カスタム</b><br>カスタム設定<br>- 設定を変更するには、[レベルのカスタマイズ] ボタンをクリックします。<br>- 推奨設定を使用するには、[既定のレベル] ボタンをクリックします。 |
| □ 保護モードを有効にする (Internet Explorer の再起動が必要)(P)<br>レベルのカスタマイズ(C) 既定のレベル(D)<br>すべてのゾーンを既定のレベルにリセットする(R)   |
| OK キャンセル 適用(A)                                                                                        |

4 以下の2つを登録する http://\*.pref.miyazaki.lg.jp https://\*.pref.miyazaki.lg.jp

| 信頼済みサイト                                                       | ×            |                              |
|---------------------------------------------------------------|--------------|------------------------------|
| このゾーンの Web サイトの追加と削除ができます。このゾ<br>べてに、ゾーンのセキュリティ設定が適用されます。     | ーンの Web サイトす |                              |
| この Web サイトをゾーンに追加する(D):                                       |              |                              |
| http://*.pref.miyazaki.lg.jp<br>Web サイト(W):                   | 追加(A)        | ←1つずつ入力し、<br>「追加」をクリックする。    |
| http://*.pref.miyazaki.lg.jp<br>https://*.pref.miyazaki.lg.jp | 削除(R)        | ←追加されたら、ここに<br>表示されます。       |
|                                                               |              | 1                            |
| □ このパンのサイトにはすべてサーバーの確認 (https:)を必要とす                          | <b>२</b> (S) | ←図になっていたら、クリックして<br>口の状態にする。 |
|                                                               | 閉じる(C)       | ←完了したら「閉じる」を<br>クリックする。      |

### 5 「レベルのカスタマイズ」をクリックする。

| インターネットオプション ? ×                                         | <   |
|----------------------------------------------------------|-----|
| 全般 セキュリティ プライバシー コンテンツ 接続 プログラム 詳細設定                     |     |
|                                                          |     |
| セキュリティ設定を表示または変更するゾーンを選択してください。                          |     |
| 🔮 🗳 🗸 🚫                                                  |     |
| インターネット ローカル イントラネッ <mark>信頼済みサイト</mark> 制限付きサイト<br>ト    |     |
| 信頼済みサイト サイト(S)                                           |     |
| このゾーンには、コンピューターやファイルに損害を与えない<br>と信頼している Web サイトが含まれています。 |     |
|                                                          |     |
| このゾーンに属する Web サイトがあります。<br>「このゾーンのセキュリティのレベル(L)          |     |
|                                                          |     |
| лляд<br>на рише                                          |     |
| ルスダム設定<br>- 設定を変更するには、[レベルのカスタマイズ] ボタンをクリックします。          |     |
| - 推奨設定を使用するには、[既定のレベル] ボタンをクリックします。                      |     |
|                                                          |     |
| □ 保護モードを有効にする (Internet Explorer の再起動が必要)(P)             |     |
| すべてのゾーンを既定のAXTルにリセットする(R)                                | i I |
|                                                          |     |
| OK キャンセル 適用(A)                                           |     |

6 「ポップアップブロックの使用」を「無効にする」をクリックする。

| セキュリティ設定 - 信頼されたゾーン                                                                                                    | ×                   |            |
|----------------------------------------------------------------------------------------------------|---------------------|------------|
| 一設定                                                                                                    |                     |            |
| <ul> <li>○ 有効にする</li> <li>○ 万ヶノルのドラッグ/ドロッブ、またはコピー/貼り付け</li> <li>○ ダイアログを表示する</li> <li>○ 新効にする</li> <li>○ 有効にする</li> <li>○ 有効にする</li> <li>○ 有効にする</li> <li>○ 有効にする</li> <li>○ 有効にする</li> <li>○ 有効にする</li> <li>○ 有効にする</li> <li>○ 有効にする</li> <li>○ 有効にする</li> <li>○ 有効にする</li> <li>○ 有効にする</li> <li>○ 有効にする</li> <li>○ 自効にする</li> <li>○ 分イアログを表示する</li> <li>○ 第効にする</li> <li>○ 分イアログを表示する</li> <li>○ 第効にする</li> <li>○ りがしアウングリングする</li> <li>×</li> <li>* コンピューターの再起動後に有効になります</li> <li>カスタム設定のリセット</li> <li>リセット先(R): 中(既定)</li> <li>○ リセット</li> <li>○ OK</li> <li>キャンセル</li> </ul> | ←右のスクロー/<br>だいたいこの付 | レバーで<br>立置 |

| <ul> <li>設定</li> <li>● 無効にする</li> <li>● 有効にする</li> <li>● 有効にする</li> <li< th=""></li<></ul> |
|----------------------------------------------------------------------------------------------------|
| C E 4 (U) / / / 0                                                                                                    |

7 「ファイルのダウンロード」を「有効にする」をクリックする。

8 設定完了です。 「OK」ボタン等をクリックして、開いたウィンドウを全て閉じて、 作業中のものあれば、保存されてから、パソコンを再起動してください。